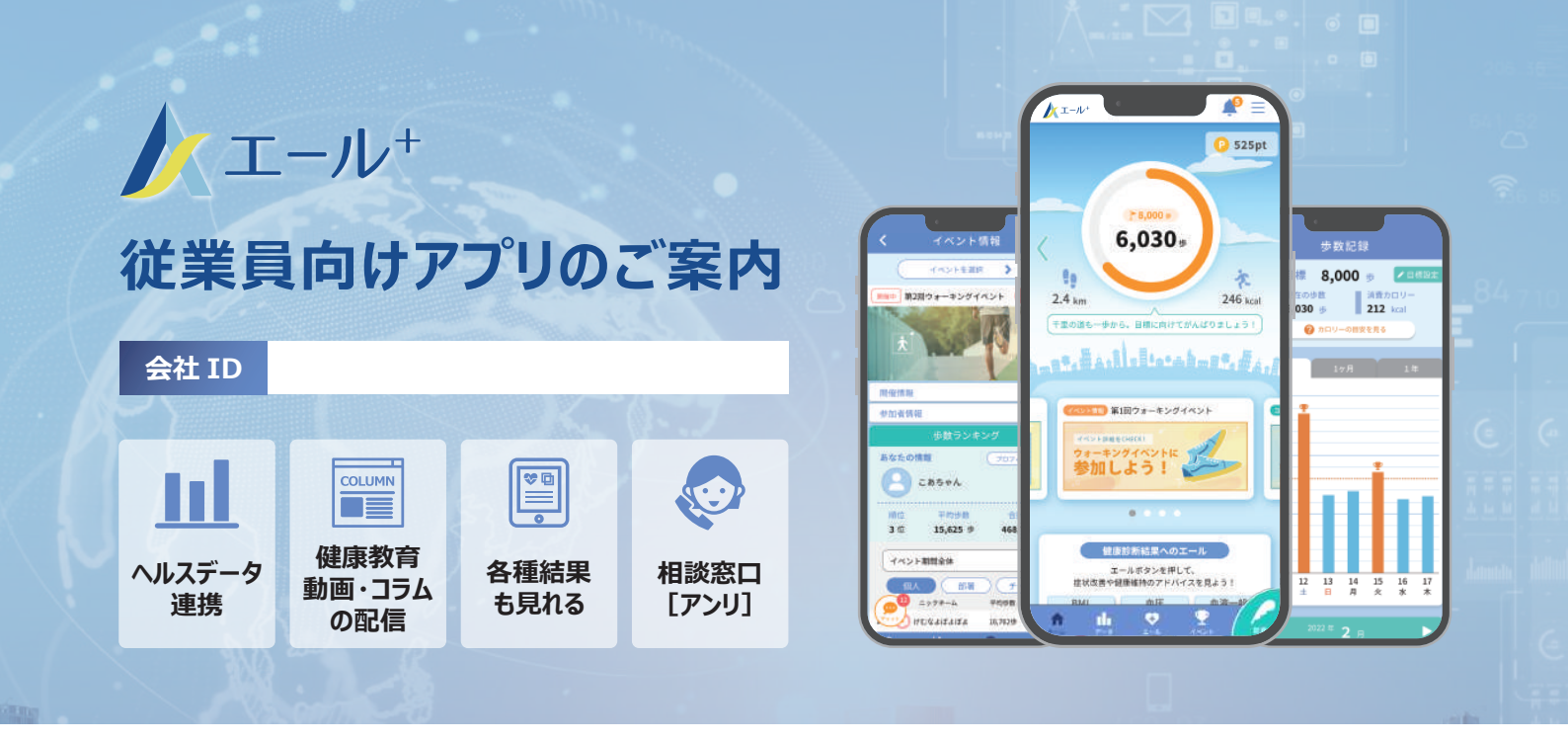

## アカウント登録からアプリ利用開始までの流れ

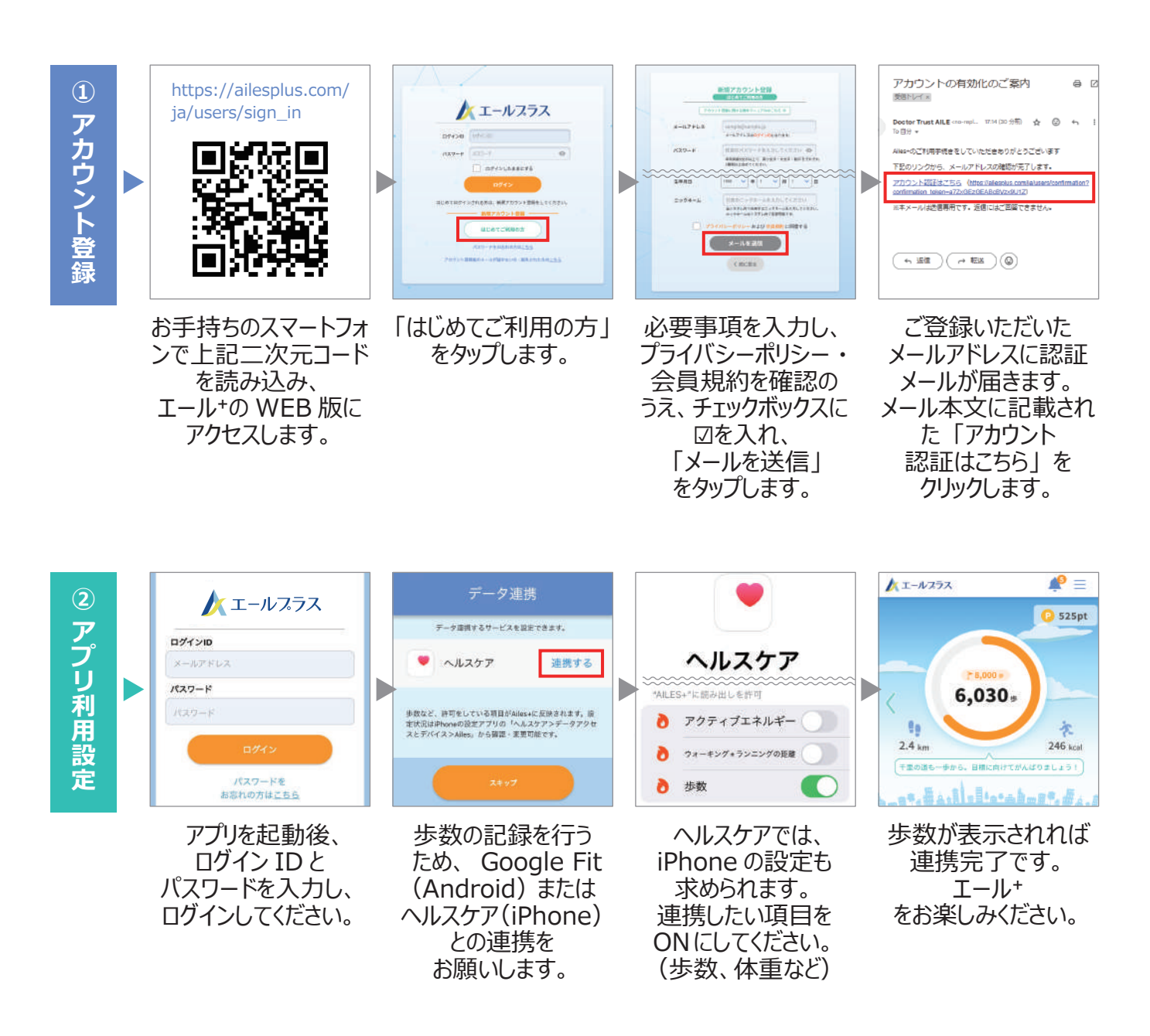